#### Wichtiger Hinweis

Die in diesem Buch wiedergegebenen Verfahren und Programme werden ohne Rücksicht auf die Patentlage mitgeteilt. Sie sind für Amateur- und Lehrzwecke bestimmt.

Alle technischen Angaben und Programme in diesem Buch wurden von den Autoren mit größter Sorgfalt erarbeitet bzw. zusammengestellt und unter Einschaltung wirksamer Kontrollmaßnahmen reproduziert. Trotzdem sind Fehler nicht ganz auszuschließen. DATA BECKER sieht sich deshalb gezwungen, darauf hinzuweisen, daß weder eine Garantie noch die juristische Verantwortung oder irgendeine Haftung für Folgen, die auf fehlerhafte Angaben zurückgehen, übernommen werden kann. Für die Mitteilung eventueller Fehler sind die Autoren jederzeit dankbar.

Wir weisen darauf hin, daß die im Buch verwendeten Soft- und Hardwarebezeichnungen und Markennamen der jeweiligen Firmen im allgemeinen warenzeichen-, marken- oder patentrechtlichem Schutz unterliegen.

Die wiedergegebenen Produktbezeichnungen sind für die jeweiligen Rechteinhaber markenrechtlich geschützt

| Copyright          | © 1999 by                                                                                                    | DATA BECKER GmbH & Co. KG<br>Merowingerstr. 30<br>40223 Düsseldorf                                                                                                    |
|--------------------|----------------------------------------------------------------------------------------------------|----------------------------------------------------------------------------------------------------|
|                    | 1. Auflage 1                                                                                                    | 999 nh                                                                                                    |
| Reihenkonzept      | Peter Meisn                                                                                                    | er                                                                                                    |
| Lektorat           | Peter Meisn                                                                                                    | er                                                                                                    |
| Schlußredaktion    | Sibylle Feldn                                                                                                    | nann                                                                                                    |
| Satz und Layout    | DTP-Studios<br>DTP-Studios                                                                                               | s <b>Herten</b> /Marl<br>s@BusinessNet.de                                                                                                    |
| Umschlaggestaltung | Inhouse-Age                                                                                                    | entur DATA BECKER                                                                                                    |
|                    | Alle Rechte<br>Buchs darf in<br>kopie oder e<br>schriftliche (<br>GmbH & Co<br>Verwendung<br>Systeme ver<br>breitet werd | vorbehalten. Kein Teil dieses<br>n irgendeiner Form (Druck, Foto-<br>inem anderen Verfahren) ohne<br>Genehmigung der DATA BECKER<br>b. KG reproduziert oder unter<br>g elektronischer<br>arbeitet, vervielfältigt oder ver-<br>len. |

ISBN 3-8158-1564-9

## Vorwort

Die Taschenbuchreihe von DATA BECKER bietet dem Leser einen grundlegenden und kompetenten Überblick über das jeweilig behandelte Thema.

Wesentliche Strukturmerkmale werden Sie in allen Taschenbüchern wiederfinden:

Aufzählungen und alternative Möglichkeiten

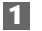

Schritt-für-Schritt-Anweisungen

Tip

Interessante Tips für Ihre Praxis

#### Hinweis

Wichtige Infos, die weiterhelfen.

| Ganz easy S | o sehen | <b>Tips</b> aus |
|-------------|---------|-----------------|
|-------------|---------|-----------------|

Einfache Worterklärungen für Computer-Fachbegriffe.

Mehr Info: Verweise auf andere interessante Stellen im Buch.

Ein übersichtliches Inhaltsverzeichnis, ein detailliertes Verzeichnis vor jedem Kapitel und ein umfangreiches Stichwortverzeichnis gewährleisten einen schnellen Zugriff auf gewünschte Inhalte.

Der Visual QuickGuide zu Beginn bietet Ihnen einen schnellen und erfolgreichen Einstieg, die **Top-Praxis** ausgesuchte Beispiele und Projekte, **No Problem** schnelle Problemlösungen und das **Tip-Verzeichnis** am Ende einen raschen Zugriff auf die zahlreichen Profitips im Taschenbuch.

Viel Spaß

Ihr DATA BECKER Lektorat

## Inhaltsverzeichnis

| 1. | Visu<br>10 M | al Quick Guide – Das erste Word-Dokument in<br>Ainuten                   | 13      |
|----|--------------|--------------------------------------------------------------------------|---------|
|    | 11           | Das Zieldokument                                                         | 14      |
|    | 1.1          | Wie Sie Word starten                                                     | 16      |
|    | 1.3          | Die Seitenränder festlegen                                               | 16      |
|    | 1.4          | AutoAbsender erstellen                                                   | 18      |
|    | 1.5          | Den Briefkopf gestalten                                                  | 20      |
|    | 1.6          | Firmenlogo als Wasserzeichen in Kopfzeile positionierer<br>und gestalten | י<br>24 |
|    | 1.7          | Absenderadresse im Briefkuvertfenster anzeigen                           | 26      |
|    | 1.8          | Tabelle zur Positionierung von Adreßfeld und Infoblock                   |         |
|    |              | erstellen                                                                | 28      |
|    | 1.9          | Infoblock zusammenstellen                                                | 30      |
|    | 1.10         | Briefbogen als Vorlage speichern                                         | 32      |
|    | 1.11         | Einen Brief schreiben                                                    | 34      |
|    | 1.12         | Tipp- und andere Fehler korrigieren                                      | 40      |
|    | 1.13         | Brief speichern, drucken und per E-Mail senden                           | 42      |
| 2. | New          | rs in und um Word 2000                                                   | 45      |
|    | 2.1          | Office 2000-News: Was ist neu?!                                          | 46      |
|    | 2.2          | Word 2000-News: Was ist neu?!                                            | 50      |
| 3. | Gest         | atten Sie? – Word 2000 stellt sich vor                                   | 59      |
|    | 3.1          | Start und Ziel: Dokumente erstellen                                      | 60      |
|    | 3.2          | Tools, die Sie unbedingt kennenlernen sollten                            | 66      |
|    | 3.3          | Text bearbeiten: Das erledigt Word mit links                             | 82      |
|    | 3.4          | Persönliche Betreuung gewährleistet: Word-Dokumente                      | ء<br>91 |
|    | 3.5          | Gestaltungswerkzeuge für die tägliche Praxis                             | 100     |
|    | 3.6          | Fertig zum Drucken                                                       | 106     |

| 4. | Des  | ignen Sie Ihren eigenen Stil – Dokumente                        |     |
|----|------|-----------------------------------------------------------------|-----|
|    | gest | talten                                                          | 111 |
|    | 4.1  | Absätze, Abschnitte und Seitenaufbau festlegen                  | 112 |
|    | 4.2  | Schnellformatierung: Formatieren über Symbolleisten und Lineale | 114 |
|    | 4.3  | Zeichen- und Absatzgestaltung über Dialogfelder                 | 118 |
|    | 4.4  | Listen, Numerierung und Aufzählungen: Ordnung für<br>Dokumente  | 122 |
|    | 4.5  | Seitengestaltung                                                | 129 |
|    | 4.6  | Briefgestaltung mit und ohne Brief-Assistent                    | 133 |
|    | 4.7  | Tabstopps für Zahlen und andere Daten                           | 139 |
|    | 4.8  | Rastern oder Zeichnen: Tabellen mit der                         |     |
|    |      | Tabellenfunktion                                                | 146 |
| 5  | Δ+   | omatisch oder anwendergesteuert -                               |     |
| Э. | Nüt  | zliches Word-Zubehör                                            | 161 |
|    | 5.1  | Sonderzeichen, Formeln und Symbole                              | 162 |
|    | 5.2  | Felder und Rechenausdrücke                                      | 163 |
|    | 5.3  | Rechtschreibprüfung und AutoKorrektur                           | 168 |
|    | 5.4  | Grammatikprüfung. Silbentrennung und Thesaurus                  | 173 |
|    | 5.5  | AutoTexte – Floskeln und Textbausteine                          | 179 |
|    | 5.6  | Mono- oder multilingual? – Word spricht mehr als eine           | ,   |
|    | 5.0  | Sprache                                                         | 184 |
| 6. | Dar  | f's ein bißchen mehr sein? – Funktionen für                     |     |
|    | umf  | angreiche Dokumente                                             | 187 |
|    | 6.1  | Den Seitenumbruch im Griff                                      | 188 |
|    | 6.2  | Kopf-/Fußzeilen und Seitennumerierung                           | 194 |
|    | 6.3  | Gliederung, Dokumentstruktur und Zentraldokument.               | 207 |
|    | 6.4  | Index, Inhaltsverzeichnis und andere Verzeichnisse              | 211 |
|    | 6.5  | Fußnoten und Endnoten                                           | 216 |
|    | 6.6  | Ouerverweise und Hyperlinks                                     | 218 |
|    | 6.7  | Suchen, Ersetzen und Zusammenfassen                             | 220 |
| 7. | Das  | Word 2000-Special - Für iede Situation gerüstet                 | 225 |
| -  | 71   | Gestalten im Turbogang: Formatvorlagen                          | 226 |
|    | 7.2  | Wählen Sie Ihr Lieblingsmodell – Dokumentvorlagen               | 234 |

|     | 7.3                                                                                                    | Im Dutzend billiger – Serienbriefe, Etiketten und<br>Listen                                                                                                    | 237                                                                                                    |
|-----|----------------------------------------------------------------------------------------------------|----------------------------------------------------------------------------------------------------|----------------------------------------------------------------------------------------------------|
|     | 7.4                                                                                                    | Online oder offline – Formulare mit Word erstellen und ausfüllen                                                                                                    | 256                                                                                                    |
|     | 7.5                                                                                                    | Machen Sie Ihre eigene Zeitung: Mehrspaltentexte                                                                                                    | 271                                                                                                    |
|     | 7.6                                                                                                    | Grafiken, AutoFormen und ClipArts einfügen                                                                                                    | 273                                                                                                    |
|     | 7.7                                                                                                    | Design per WordArt                                                                                                    | 280                                                                                                    |
| 8.  | Gem                                                                                                    | einsam sind wird stark – Spezielle Funktionen                                                                                                    |                                                                                                    |
|     | für d                                                                                                    | lie Teamarbeit                                                                                                    | 283                                                                                                    |
|     | 8.1                                                                                                    | Unterschiedliche Kommentare einbauen                                                                                                    | 284                                                                                                    |
|     | 8.2                                                                                                    | Dokumente gemeinsam überarbeiten                                                                                                    | 287                                                                                                    |
|     | 8.3                                                                                                    | Dokumente schützen                                                                                                    | 293                                                                                                    |
|     | 8.4                                                                                                    | Informationsaustausch per E-Mail, Verteiler und Fax                                                                                                    | 299                                                                                                    |
|     | 8.5                                                                                                    | Hyperlink-Verknüpfungen fürs Intranet                                                                                                    | 305                                                                                                    |
|     | 8.6                                                                                                    | Online-Konferenzen                                                                                                    | 306                                                                                                    |
| 9.  | Wie                                                                                                    | du mir, so ich dir – Datenaustausch und                                                                                                    |                                                                                                    |
|     |                                                                                                    |                                                                                                    |                                                                                                    |
|     | Kon                                                                                                    | vertierung                                                                                                    | 309                                                                                                    |
|     | <b>Kon</b><br>9.1                                                                                               | <b>vertierung</b><br>Im- und Export von Daten und Dokumenten                                                                                                    | <b>309</b><br>310                                                                                                    |
|     | <b>Kon</b><br>9.1<br>9.2                                                                                        | <b>vertierung</b><br>Im- und Export von Daten und Dokumenten<br>Datenaustausch I: Word und Excel                                                                                                    | <b>309</b><br>310<br>312                                                                                                    |
|     | <b>Kon</b><br>9.1<br>9.2<br>9.3                                                                                 | <b>vertierung</b><br>Im- und Export von Daten und Dokumenten<br>Datenaustausch I: Word und Excel<br>Datenaustausch II: Word und Access                                                                                                    | <b>309</b><br>310<br>312<br>315                                                                                                    |
|     | <b>Kon</b><br>9.1<br>9.2<br>9.3<br>9.4                                                                          | vertierung<br>Im- und Export von Daten und Dokumenten<br>Datenaustausch I: Word und Excel<br>Datenaustausch II: Word und Access<br>Datenaustausch III: Word und PowerPoint                                                                                                    | <ul> <li><b>309</b></li> <li>310</li> <li>312</li> <li>315</li> <li>317</li> </ul>                                                                                                    |
|     | <b>Kon</b><br>9.1<br>9.2<br>9.3<br>9.4<br>9.5                                                                   | vertierung<br>Im- und Export von Daten und Dokumenten<br>Datenaustausch I: Word und Excel<br>Datenaustausch II: Word und Access<br>Datenaustausch III: Word und PowerPoint<br>Verknüpfungen in Word-Dokumenten bearbeiten                                                                                                    | <ul> <li><b>309</b></li> <li>310</li> <li>312</li> <li>315</li> <li>317</li> <li>318</li> </ul>                                                                                                   |
|     | <ul> <li>Kon</li> <li>9.1</li> <li>9.2</li> <li>9.3</li> <li>9.4</li> <li>9.5</li> <li>9.6</li> </ul>           | vertierung<br>Im- und Export von Daten und Dokumenten<br>Datenaustausch I: Word und Excel<br>Datenaustausch II: Word und Access<br>Datenaustausch III: Word und PowerPoint<br>Verknüpfungen in Word-Dokumenten bearbeiten<br>Aus dem Web nach Word und umgekehrt                                                                                                    | <ul> <li><b>309</b></li> <li>310</li> <li>312</li> <li>315</li> <li>317</li> <li>318</li> <li>319</li> </ul>                                                                                      |
| 10. | Kony<br>9.1<br>9.2<br>9.3<br>9.4<br>9.5<br>9.6<br>Ab in                                                         | vertierung<br>Im- und Export von Daten und Dokumenten<br>Datenaustausch I: Word und Excel<br>Datenaustausch II: Word und Access<br>Datenaustausch III: Word und PowerPoint<br>Verknüpfungen in Word-Dokumenten bearbeiten<br>Aus dem Web nach Word und umgekehrt<br>hs Internet – Mit Word 2000 online gehen                                                                                                    | <ul> <li><b>309</b></li> <li>310</li> <li>312</li> <li>315</li> <li>317</li> <li>318</li> <li>319</li> <li><b>321</b></li> </ul>                                                                  |
| 10. | Kony<br>9.1<br>9.2<br>9.3<br>9.4<br>9.5<br>9.6<br>Ab in<br>10.1                                                 | Vertierung<br>Im- und Export von Daten und Dokumenten<br>Datenaustausch I: Word und Excel<br>Datenaustausch II: Word und Access<br>Datenaustausch III: Word und PowerPoint<br>Verknüpfungen in Word-Dokumenten bearbeiten<br>Aus dem Web nach Word und umgekehrt<br><b>hs Internet – Mit Word 2000 online gehen</b><br>Word als E-Mail-Editor                                                                                                    | <ul> <li><b>309</b></li> <li>310</li> <li>312</li> <li>315</li> <li>317</li> <li>318</li> <li>319</li> <li><b>321</b></li> <li>322</li> </ul>                                                     |
| 10. | Kony<br>9.1<br>9.2<br>9.3<br>9.4<br>9.5<br>9.6<br>Ab in<br>10.1<br>10.2                                         | Vertierung<br>Im- und Export von Daten und Dokumenten<br>Datenaustausch I: Word und Excel<br>Datenaustausch II: Word und Access<br>Datenaustausch III: Word und PowerPoint<br>Verknüpfungen in Word-Dokumenten bearbeiten<br>Aus dem Web nach Word und umgekehrt<br><b>hs Internet – Mit Word 2000 online gehen</b><br>Word als E-Mail-Editor<br>Mit Word ins Inter- oder Intranet                                                                                                    | <ul> <li><b>309</b></li> <li>310</li> <li>312</li> <li>315</li> <li>317</li> <li>318</li> <li>319</li> <li><b>321</b></li> <li>322</li> <li>325</li> </ul>                                        |
| 10. | Kony<br>9.1<br>9.2<br>9.3<br>9.4<br>9.5<br>9.6<br><b>Ab in</b><br>10.1<br>10.2<br>10.3                          | Vertierung<br>Im- und Export von Daten und Dokumenten<br>Datenaustausch I: Word und Excel<br>Datenaustausch II: Word und Access<br>Datenaustausch III: Word und PowerPoint<br>Verknüpfungen in Word-Dokumenten bearbeiten<br>Aus dem Web nach Word und umgekehrt<br><b>hs Internet – Mit Word 2000 online gehen</b><br>Word als E-Mail-Editor<br>Mit Word ins Inter- oder Intranet<br>Web-Publishing mit Word 2000                                                                                                    | <ul> <li><b>309</b></li> <li>310</li> <li>312</li> <li>315</li> <li>317</li> <li>318</li> <li>319</li> <li><b>321</b></li> <li>322</li> <li>325</li> <li>331</li> </ul>                           |
| 10. | Kony<br>9.1<br>9.2<br>9.3<br>9.4<br>9.5<br>9.6<br>Ab in<br>10.1<br>10.2<br>10.3<br>10.4                         | Vertierung<br>Im- und Export von Daten und Dokumenten<br>Datenaustausch I: Word und Excel<br>Datenaustausch II: Word und Access<br>Datenaustausch III: Word und PowerPoint<br>Verknüpfungen in Word-Dokumenten bearbeiten<br>Aus dem Web nach Word und umgekehrt<br>Aus dem Web nach Word und umgekehrt<br>Mit Word als E-Mail-Editor<br>Mit Word ins Inter- oder Intranet<br>Web-Publishing mit Word 2000<br>Die eigene Homepage erstellen                                                                                                    | <ul> <li><b>309</b></li> <li>310</li> <li>312</li> <li>315</li> <li>317</li> <li>318</li> <li>319</li> <li><b>321</b></li> <li>322</li> <li>325</li> <li>331</li> <li>334</li> </ul>              |
| 10. | Kony<br>9.1<br>9.2<br>9.3<br>9.4<br>9.5<br>9.6<br>Ab in<br>10.1<br>10.2<br>10.3<br>10.4<br>10.5                 | Vertierung<br>Im- und Export von Daten und Dokumenten<br>Datenaustausch I: Word und Excel<br>Datenaustausch II: Word und Access<br>Datenaustausch III: Word und PowerPoint<br>Verknüpfungen in Word-Dokumenten bearbeiten<br>Aus dem Web nach Word und umgekehrt<br>Aus dem Web nach Word und umgekehrt<br>Mit Word als E-Mail-Editor<br>Mit Word ins Inter- oder Intranet<br>Web-Publishing mit Word 2000<br>Die eigene Homepage erstellen<br>Hyperlinks für Text, Schaltflächen und Grafiken                                                     | <ul> <li><b>309</b></li> <li>310</li> <li>312</li> <li>315</li> <li>317</li> <li>318</li> <li>319</li> <li><b>321</b></li> <li>322</li> <li>325</li> <li>331</li> <li>334</li> <li>347</li> </ul> |
| 10. | Kony<br>9.1<br>9.2<br>9.3<br>9.4<br>9.5<br>9.6<br><b>Ab in</b><br>10.1<br>10.2<br>10.3<br>10.4<br>10.5<br>10.6  | Vertierung<br>Im- und Export von Daten und Dokumenten<br>Datenaustausch I: Word und Excel<br>Datenaustausch II: Word und Access<br>Datenaustausch III: Word und PowerPoint<br>Verknüpfungen in Word-Dokumenten bearbeiten<br>Aus dem Web nach Word und umgekehrt<br><b>hs Internet – Mit Word 2000 online gehen</b><br>Word als E-Mail-Editor<br>Mit Word ins Inter- oder Intranet<br>Web-Publishing mit Word 2000<br>Die eigene Homepage erstellen<br>Hyperlinks für Text, Schaltflächen und Grafiken                                             | <ul> <li>309</li> <li>310</li> <li>312</li> <li>315</li> <li>317</li> <li>318</li> <li>319</li> <li>321</li> <li>322</li> <li>325</li> <li>331</li> <li>334</li> <li>347</li> <li>350</li> </ul>  |
| 10. | Kony<br>9.1<br>9.2<br>9.3<br>9.4<br>9.5<br>9.6<br>Ab ii<br>10.1<br>10.2<br>10.3<br>10.4<br>10.5<br>10.6<br>10.7 | vertierung         Im- und Export von Daten und Dokumenten         Datenaustausch I: Word und Excel         Datenaustausch II: Word und Access         Datenaustausch III: Word und PowerPoint         Verknüpfungen in Word-Dokumenten bearbeiten         Aus dem Web nach Word und umgekehrt         word als E-Mail-Editor         Mit Word ins Inter- oder Intranet         Web-Publishing mit Word 2000         Die eigene Homepage erstellen         Hyperlinks für Text, Schaltflächen und Grafiken         Webformulare mit Word gestalten | <ul> <li>309</li> <li>310</li> <li>312</li> <li>315</li> <li>317</li> <li>318</li> <li>319</li> <li>321</li> <li>322</li> <li>325</li> <li>331</li> <li>347</li> <li>350</li> <li>351</li> </ul>  |

| 11. | Тор   | Praxis – Tolle Word 2000-Workshops                                                   | 359 |
|-----|-------|--------------------------------------------------------------------------------------|-----|
|     | 11.1  | Company Identity: Briefpapier, Visitenkarten und E-<br>Mail-Vorlage im gleichen Look | 360 |
|     | 11.2  | DIN-Briefmuster privat und fürs Geschäft                                             | 366 |
|     | 11.3  | Serienbrief mit externer Access-Datenquelle                                          | 370 |
|     | 11.4  | DTP im Praxiseinsatz: Layout für eine Firmenbroschüre entwickeln                     | 374 |
|     | 11.5  | Ein AutoFormular für die Kundenerfassung                                             | 377 |
|     | 11.6  | Rechnungsformular mit integrierter Excel-Tabelle                                     | 379 |
|     | 11.7  | Online: Die eigene Homepage, vom ersten Schritt bis<br>zur Online-Präsenz            | 381 |
|     | 11.8  | Online: Website mit Frames und Hyperlink-                                            |     |
|     |       | Inhaltsverzeichnis                                                                   | 384 |
|     | 11.9  | Online: Web-Bestellformular                                                          | 386 |
|     | 11.10 | ) Praxis-Makros                                                                      | 389 |
| 12. | No P  | roblem – Schnelle Problemlösungen                                                    | 395 |
|     | 12.1  | Konflikte bei der Word-Installation vermeiden                                        | 395 |
|     | 12.2  | Probleme im Word-Alltag lösen                                                        | 397 |
|     | 12.3  | Schwierigkeiten bei der Tabellenerstellung meistern                                  | 401 |
|     | 12.4  | Vermeiden von Fehlern bei der Arbeit mit<br>Seriendokumenten                         | 403 |
|     | 12.5  | Grafikbearbeitung ohne Trouble                                                       | 406 |
|     | 12.6  | Handikaps bei der Erstellung von Online-Dokumenten beseitigen                        | 407 |
| 13. | Die t | pesten Word 2000-Tips                                                                | 411 |
|     | Stick | wortverzeichnis                                                                      | 413 |

# Visual QuickGuide – Das erste Word-Dokument in 10 Minuten

| 1.1                                               | Das Zieldokument                                                                                                    | 14                                                                                                    |
|---------------------------------------------------|----------------------------------------------------------------------------------------------------|----------------------------------------------------------------------------------------------------|
| 1.2                                               | Wie Sie Word starten                                                                                                    | 16                                                                                                    |
| 1.3                                               | Die Seitenränder festlegen                                                                                                    | 16                                                                                                    |
| 1.4                                               | AutoAbsender erstellen                                                                                                    | 18                                                                                                    |
| 1.5                                               | Den Briefkopf gestalten                                                                                                    | 20                                                                                                    |
|                                                   | Eine Kopfzeile erstellen                                                                                                    | 20                                                                                                    |
|                                                   | Firmenname zentriert positionieren                                                                                                    | 20                                                                                                    |
|                                                   | Schriftart und -größe auswählen                                                                                                    | 20                                                                                                    |
|                                                   | Zeichenketten markieren                                                                                                    | 22                                                                                                    |
|                                                   | Firmenabsender individuell gestalten                                                                                                    | 22                                                                                                    |
|                                                   | Schriftgröße nachträglich ändern                                                                                                    | 22                                                                                                    |
| 1.6                                               | Firmenlogo als Wasserzeichen in Kopfzeile                                                                                                    | <b>.</b> .                                                                                               |
|                                                   | positionieren und gestalten                                                                                                    | 24                                                                                                    |
|                                                   | Grafikgröße mit der Maus ändern                                                                                                    | 24                                                                                                    |
|                                                   | Grafik über Symbolleiste/Dialogfeld formatieren                                                                                                    | 24                                                                                                    |
|                                                   | Logo als Wasserzeichen hinter den Lext legen                                                                                                    | - 26                                                                                                    |
|                                                   |                                                                                                    | ~                                                                                                    |
| 1.7                                               | Absenderadresse im Briefkuvertfenster anzeigen                                                                                                    | 26                                                                                                    |
| 1.7<br>1.8                                        | Absenderadresse im Briefkuvertfenster anzeigen<br>Tabelle zur Positionierung von Adreßfeld und Infoblock                                                                                                    | 26                                                                                                    |
| 1.7<br>1.8                                        | Absenderadresse im Briefkuvertfenster anzeigen<br>Tabelle zur Positionierung von Adreßfeld und Infoblock<br>erstellen                                                                                                    | 26<br>28                                                                                                 |
| 1.7<br>1.8<br>1.9                                 | Absenderadresse im Briefkuvertfenster anzeigen<br>Tabelle zur Positionierung von Adreßfeld und Infoblock<br>erstellen<br>Infoblock zusammenstellen                                                                                                    | 26<br>28<br>30                                                                                           |
| 1.7<br>1.8<br>1.9                                 | Absenderadresse im Briefkuvertfenster anzeigen<br>Tabelle zur Positionierung von Adreßfeld und Infoblock<br>erstellen<br>Infoblock zusammenstellen<br>E-Mail-Adresse einfügen                                                                                                    | 26<br>28<br>30<br>32                                                                                     |
| 1.7<br>1.8<br>1.9                                 | Absenderadresse im Briefkuvertfenster anzeigen<br>Tabelle zur Positionierung von Adreßfeld und Infoblock<br>erstellen<br>Infoblock zusammenstellen<br>E-Mail-Adresse einfügen<br>Tagesdatum einsetzen                                                                                                    | 26<br>28<br>30<br>32<br>32                                                                               |
| 1.7<br>1.8<br>1.9<br>1.10                         | Absenderadresse im Briefkuvertfenster anzeigen<br>Tabelle zur Positionierung von Adreßfeld und Infoblock<br>erstellen<br>Infoblock zusammenstellen<br>E-Mail-Adresse einfügen<br>Tagesdatum einsetzen<br>Briefbogen als Vorlage speichern                                                                                                    | 26<br>28<br>30<br>32<br>32<br>32                                                                         |
| 1.7<br>1.8<br>1.9<br>1.10                         | Absenderadresse im Briefkuvertfenster anzeigen<br>Tabelle zur Positionierung von Adreßfeld und Infoblock<br>erstellen<br>Infoblock zusammenstellen<br>E-Mail-Adresse einfügen<br>Tagesdatum einsetzen<br>Briefbogen als Vorlage speichern<br>Briefmuster benennen                                                                                                    | 26<br>28<br>30<br>32<br>32<br>32<br>32<br>34                                                             |
| 1.7<br>1.8<br>1.9<br>1.10                         | Absenderadresse im Briefkuvertfenster anzeigen<br>Tabelle zur Positionierung von Adreßfeld und Infoblock<br>erstellen<br>Infoblock zusammenstellen<br>E-Mail-Adresse einfügen<br>Tagesdatum einsetzen<br>Briefbogen als Vorlage speichern<br>Briefmuster benennen<br>Bearbeitung des Briefmusters abschließen                                                                                                    | 26<br>28<br>30<br>32<br>32<br>32<br>32<br>34<br>34                                                       |
| 1.7<br>1.8<br>1.9<br>1.10<br>1.11                 | Absenderadresse im Briefkuvertfenster anzeigen<br>Tabelle zur Positionierung von Adreßfeld und Infoblock<br>erstellen<br>Infoblock zusammenstellen<br>E-Mail-Adresse einfügen<br>Tagesdatum einsetzen<br>Briefbogen als Vorlage speichern<br>Briefmuster benennen<br>Bearbeitung des Briefmusters abschließen<br>Einen Brief schreiben                                                                           | 26<br>28<br>30<br>32<br>32<br>32<br>32<br>34<br>34<br>34                                                 |
| 1.7<br>1.8<br>1.9<br>1.10<br>1.11                 | Absenderadresse im Briefkuvertfenster anzeigen<br>Tabelle zur Positionierung von Adreßfeld und Infoblock<br>erstellen<br>Infoblock zusammenstellen<br>E-Mail-Adresse einfügen<br>Tagesdatum einsetzen<br>Briefbogen als Vorlage speichern<br>Briefmuster benennen<br>Bearbeitung des Briefmusters abschließen<br>Einen Brief schreiben<br>Leeren Briefbogen laden                                                | 26<br>26<br>30<br>32<br>32<br>32<br>34<br>34<br>34<br>34<br>34                                           |
| 1.7<br>1.8<br>1.9<br>1.10<br>1.11                 | Absenderadresse im Briefkuvertfenster anzeigen<br>Tabelle zur Positionierung von Adreßfeld und Infoblock<br>erstellen<br>Infoblock zusammenstellen<br>E-Mail-Adresse einfügen<br>Tagesdatum einsetzen<br>Briefbogen als Vorlage speichern<br>Briefmuster benennen<br>Bearbeitung des Briefmusters abschließen<br>Einen Brief schreiben<br>Leeren Briefbogen laden<br>Daten eingeben                              | 26<br>28<br>30<br>32<br>32<br>32<br>34<br>34<br>34<br>34<br>34                                           |
| 1.7<br>1.8<br>1.9<br>1.10<br>1.11                 | Absenderadresse im Briefkuvertfenster anzeigen<br>Tabelle zur Positionierung von Adreßfeld und Infoblock<br>erstellen<br>Infoblock zusammenstellen<br>E-Mail-Adresse einfügen<br>Tagesdatum einsetzen<br>Briefbogen als Vorlage speichern<br>Briefbuster benennen<br>Bearbeitung des Briefmusters abschließen<br>Einen Brief schreiben<br>Leeren Briefbogen laden<br>Daten eingeben<br>Eine Aufzählung erstellen | 26<br>28<br>30<br>32<br>32<br>32<br>34<br>34<br>34<br>34<br>34<br>34<br>38                               |
| 1.7<br>1.8<br>1.9<br>1.10<br>1.11                 | Absenderadresse im Briefkuvertfenster anzeigen                                                                                                    | 26<br>28<br>30<br>32<br>32<br>34<br>34<br>34<br>34<br>34<br>34<br>38<br>38                               |
| 1.7<br>1.8<br>1.9<br>1.10<br>1.11                 | Absenderadresse im Briefkuvertfenster anzeigen                                                                                                    | 26<br>28<br>30<br>32<br>32<br>34<br>34<br>34<br>34<br>34<br>34<br>34<br>34<br>34<br>34<br>34<br>34<br>34 |
| 1.7<br>1.8<br>1.9<br>1.10<br>1.11<br>1.12<br>1.12 | Absenderadresse im Briefkuvertfenster anzeigen                                                                                                    | 28<br>30<br>32<br>32<br>32<br>34<br>34<br>34<br>34<br>34<br>34<br>34<br>34<br>34<br>34<br>34<br>34<br>34 |
| 1.7<br>1.8<br>1.9<br>1.10<br>1.11<br>1.12<br>1.12 | Absenderadresse im Briefkuvertfenster anzeigen                                                                                                    | 26<br>28<br>30<br>32<br>32<br>32<br>32<br>34<br>34<br>34<br>34<br>34<br>34<br>34<br>34<br>242<br>42      |

### KAPITEL 1

Sie sitzen gutgelaunt zum ersten Mal – oder erst seit kurzem – vor Ihrem PC und möchten nun das installierte Textverarbeitungsprogramm Word 2000 kennenlernen. In diesem Fall sind Sie hier genau richtig. Dieses Kapitel gibt Ihnen anhand eines Beispiels aus der Praxis einen Überblick über die Funktionen, die Sie am häufigsten benötigen. Hierzu gehören z.B. die Auswahl der Schrift, die Festlegung der Seitenränder, das Einfügen und Positionieren von Sonderzeichen und Grafiken sowie der Einsatz von Tabellen.

Vielleicht schütteln Sie ungläubig den Kopf, wenn Sie die Überschrift lesen, weil Sie schon häufiger derartige Versprechen gelesen haben, dabei aber immer enttäuscht wurden. Probieren Sie es trotzdem aus. Es ist wirklich möglich, in knapp zehn Minuten das beschriebene Beispieldokument zu erstellen. Damit sich alle Befehle und Einstellungen einprägen, sollten Sie die beschriebenen Befehle wiederholt einsetzen.

Wenn Sie sich sicherer fühlen, versuchen Sie später schrittweise eigene Variationen, indem Sie z.B. andere Formatierungen oder Grafiken einsetzen. In den folgenden Kapiteln erfahren Sie weitere wichtige Informationen für den Einstieg in Word, und später finden Sie die nötigen Hinweise für speziellere Befehle, die Sie nur in bestimmten Situationen oder als fortgeschrittener Anwender benötigen.

### 1.1 Das Zieldokument

Im Laufe dieses Kapitels werden Sie ein Beispieldokument erstellen, wie es in der Praxis sehr häufig benötigt wird. Sie werden – als Mitarbeiter eines Reisebüros, der Firma Power Express – einen Briefbogen entwickeln und mit diesen dann Ihre Korrespondenz beginnen, indem Sie einem Kunden seine Reiseunterlagen zusenden.

| Powe                                                                                                    | er Express<br>eisen & Events                                                                                                    |
|----------------------------------------------------------------------------------------------------|----------------------------------------------------------------------------------------------------|
| Reen Eugene, Referen 111, 66465 die<br>Herrin<br>Thorstein Luckwig<br>Schlehenweg 90<br>50233 Kölin                                                                                                    | Telefor: (02 21) 12 34 56<br>Telefor: (02 21) 12 34 57<br>into@sower-express.de<br>Datum: 1999-04-14                                                                                                    |
| Reiseunterlagen                                                                                                    |                                                                                                    |
| ich freue, Ihnen mittellen zu können, da<br>Ihnen die gewünschten Eintrittskarten, s<br>ich sende ihnen deshalb hiermit die erfi<br>2 Karten für das Musical "Cets",<br>2 Flugtickets Hin- und Rückfug H<br>2 Ubernachtungen im Doppelzim<br>14.06.99<br>Bitte überweisen Sie den Rechnungsbe<br>12.99,00 DM<br>bis zum 15.05.99 auf eines unserer Kor<br>ich bereits berücksichtigt. | ss ich nun doch ihnem Wünsch entsprechen und<br>sowie den Flug und das Hotel reservieren konnte<br>orderlichen Reiseunterlagen:<br>12.06.99, erste Reihe<br>Köln – Hamburg – Köln<br>mer im Residenz Hotel. Anreise 12.06.99, Abreis<br>Itrag in Höhe von |
| Power Express                                                                                                    |                                                                                                    |

### 1.2 Wie Sie Word starten

Nachdem Sie Ihren PC gestartet haben und Windows vollständig geladen ist, wird der Windows-Desktop angezeigt. An dessen unterem Ende finden Sie die sogenannte Task-Leiste. Von hier aus starten Sie Word, indem Sie die Schaltfläche *Start* anklicken. Der Klick öffnet das *Start*-Menü, in dem Sie auf den Eintrag *Programme* zeigen. Word starten Sie, wenn Sie nun noch auf den Eintrag *Microsoft Word* klicken.

## 1.3 Die Seitenränder festlegen

Bei jedem Word-Start wird automatisch ein neues Standarddokument angelegt, so daß Sie sofort mit der Eingabe Ihres Textes beginnen könnten. Sinnvoll ist es, zuerst die Seitenränder einzustellen. Im Beispieldokument sollen DIN-gerechte Seitenränder verwendet werden, damit der Absender und die Empfängeradresse später korrekt im Fenster des Briefkuverts erscheinen.

#### Hinweis Wer bestimmt, was korrekte Seitenränder sind?

Grundsätzlich kann Ihnen natürlich keiner vorschreiben, wie Sie Ihre Dokumente gestalten. Insbesondere bei der Geschäftskorrespondenz empfiehlt es sich jedoch, die DIN 5008 zu beachten. Außer einem professionellen Erscheinungsbild, erscheint die Empfängeranschrift auch wirklich genau im Briefkuvertfenster.

Dazu wählen Sie *Datei/Seite einrichten* und passen die Seitenränder im Register *Seitenränder* an. Ändern Sie den Wert, der im Feld *Oben* für den oberen Seitenrand angezeigt wird, von 2,5 cm zu 4,5 cm. Sie erreichen dies, indem Sie entweder den Wert im Eingabefeld manuell ändern oder so oft auf den Pfeil oben klicken, der neben dem Eingabefeld angezeigt wird, bis der gewünschte Wert erreicht ist. Ändern Sie zusätzlich den Wert für den linken Rand im Feld *Links* zu 2,41 cm. Geben Sie einen solch genauen Wert manuell ein. Den Wert für den rechten Rand ändern Sie im Feld *Rechts* zu 1,5 cm. Nun haben Sie die erforderlichen Einstellungen angepaßt und können das Dialogfeld mit einem Klick auf die Schaltfläche *OK* ausblenden.

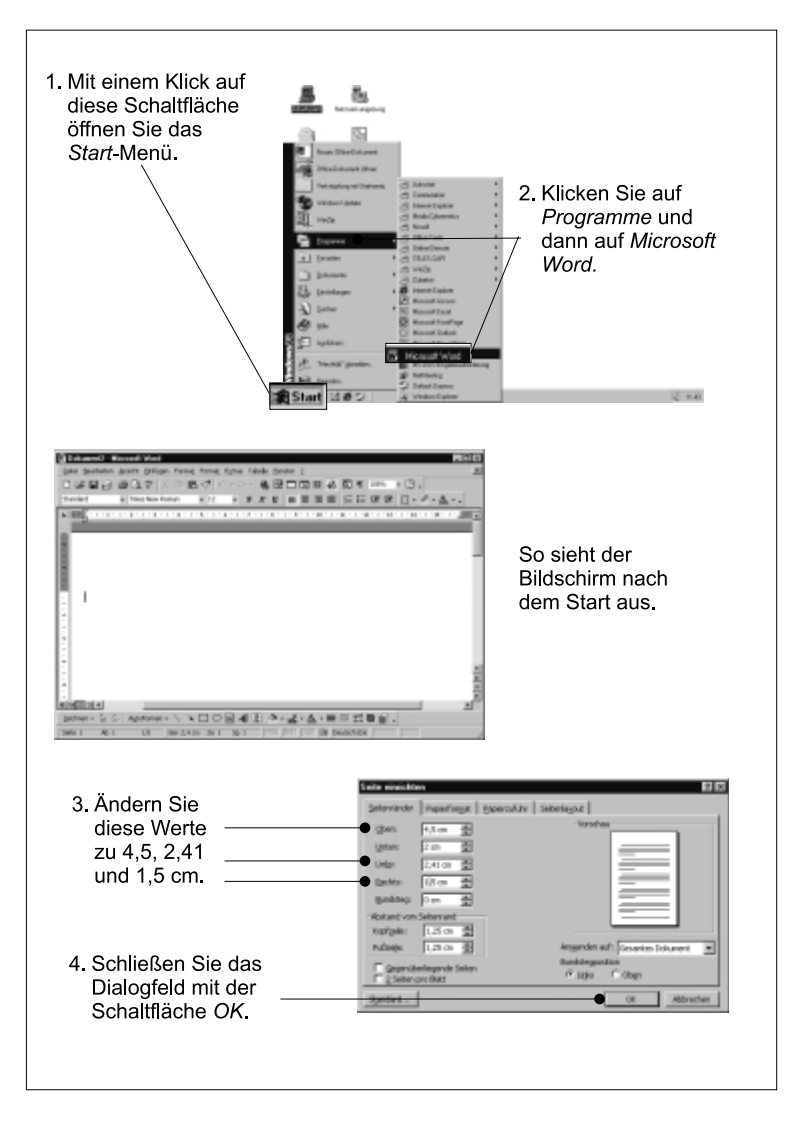